## 1. CNU 포털 아이디와 비밀번호 로그인 (사이트 주소: <u>http://prevent.cnu.ac.kr</u>)

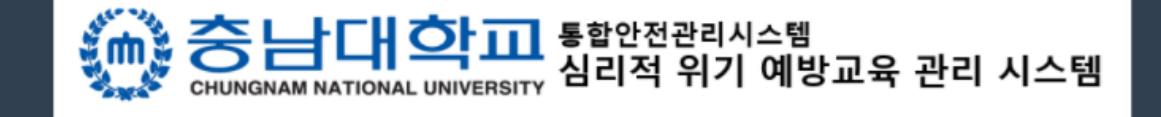

충남대학교 상담센터는 회원의 개인정보보호문제 를 신중하게 취급합니다. 가입하신 정보는 회원님의 동의없이 공개되지 않 으며, 개인정보보호정책에 의해 보호를 받습니다. **CNU 포털**과 동일한 아이디/비밀번호로 로그인 하 십시오.

- 아이디: 학번 또는 교번
- 비밀번호: 가장 최근 변경된 비밀번호

아이디를 입력하세요.

비밀번호를 입력하세요.

로그인

#### 2. 폭력예방 통합 교육 클릭

# 체계적인 심리적 위기 관리를 통한 안전한 충남대학교 캠퍼스

| ▶            | 모                | <b>한</b>     | <mark>ট</mark>  | ▶                 |
|--------------|------------------|--------------|-----------------|-------------------|
| 정신건강         | 폭력예방             | 인권           | 심리적 위기관리        | 관련                |
| 관련 교육        | 통합 교육            | 관련 교육        | Checklist       | 매뉴얼               |
| 정신건강 관련 교육에  | 성희롱·성매매·성폭력·가정폭력 | 인권 관련 교육에    | 자기 또는 타인에 대한    | 심리적 위기 예방 및       |
| 대한 온라인 강의를   | 예방교육에 대한 온라인 강의를 | 대한 온라인 강의를   | 심리적 위기 및 위험 정도를 | 캠퍼스 내 폭력예방을 위한    |
| 수강하실 수 있습니다. | 수강하실 수 있습니다.     | 수강하실 수 있습니다. | 체크하실 수 있습니다.    | 매뉴얼을 확인하실 수 있습니다. |
| (            | $\bigcirc$       | $\bigcirc$   | $\rightarrow$   | $\rightarrow$     |

# 3. [교육과정] - [2021년 인권/성평등 교육(학생용)] 클릭

minutes of actual training)

\*After completing all the courses, you must complete the quiz for a certificate of completion. \*This course can also be played on mobile.

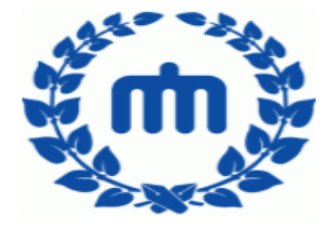

#### 2021년 인권/성평등 교육 (교직원용)-영어 자막 \*\*\* 본 교육 콘텐츠는 외국인 교직원용입니다.

한국인 교직원 및 교원은 '영어 자막이 없는' <2021년 인권/성평등 교육 (교직원용)>을 이수하시기 바랍니다.

2021 Human Rights/Gender Equality Education(for faculty and staff)

- Content : Sexual harassment, sexual violence, prostitution, domestic
- violence prevention education.
- Application period : 2021-02-15~2022-02-15
- Subject : CNU faculty and staff
- Accreditation time : 4 Hours(approximately 2 hours and 30 minutes of actual training)
- st After completing all the courses, you must complete the q

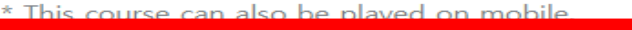

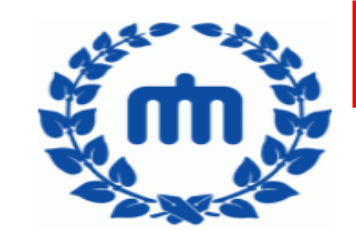

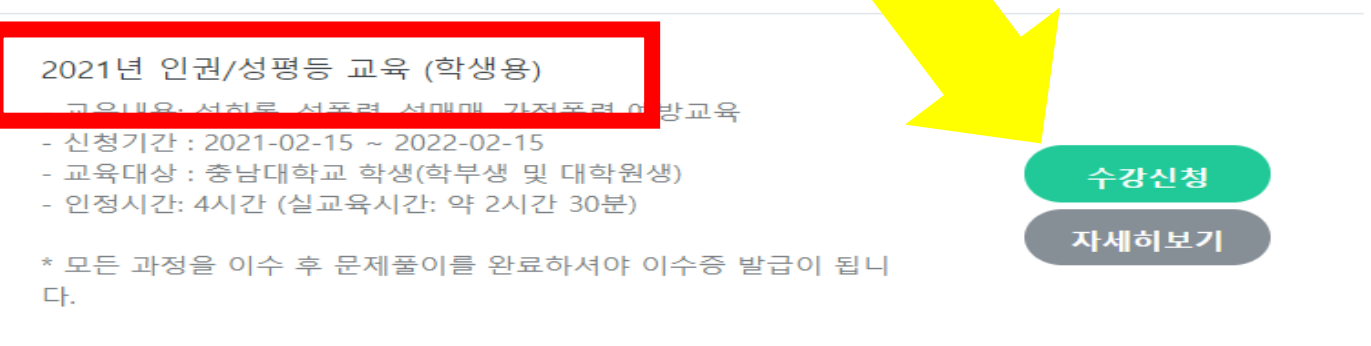

수강신청

자세히보기

certificate of completion.

\* 본 과정은 모바일로도 재생이 가능합니다.

## 4. [나의 강의실] - 학습하기

폭력예방 통합 교육

교육과정

▶ 나의 강의실

이용안내

나의 강의실

※ 신청한 교육과정중 [학습하기]를 클릭하면 과정을 수강할 수 있습니다.

※ [학습결과조회]를 이용하여 목차별 학습결과 현황을 볼 수 있습니다.

※ [해당 영상교육이 종료되었습니다] 알림창에서 '확인' 버튼까지 꼭 눌러야 해당 교육 이수가 완료됩니다.

※ 목차별 학습상태가 모두 완료후 형성평가 4문제 이상 맞힌경우 수강완료로 인정되며, <u>수료증을 출력</u>할 수 있습니다.

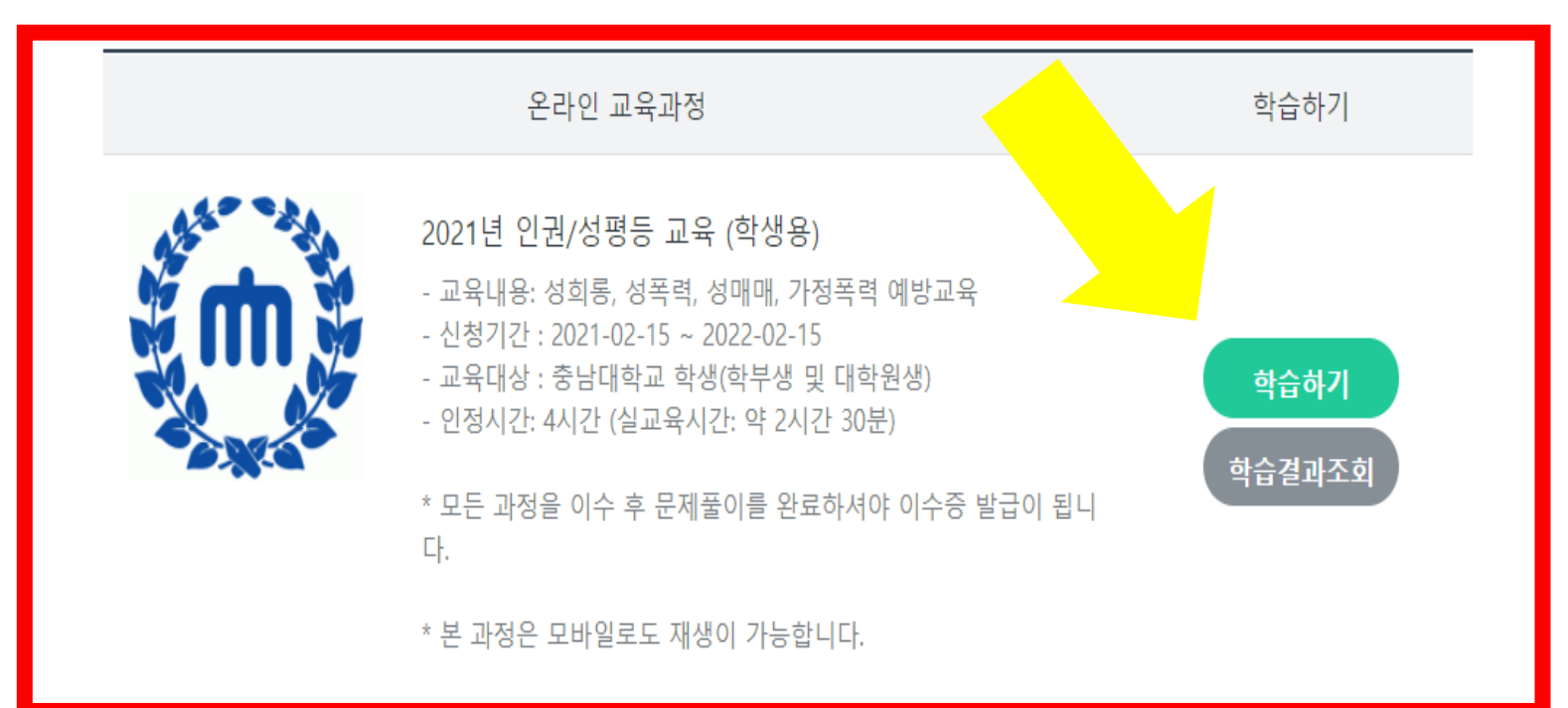

#### 5. 교육 이수 후 [나의 강의실] - '수료증 발급' 클릭

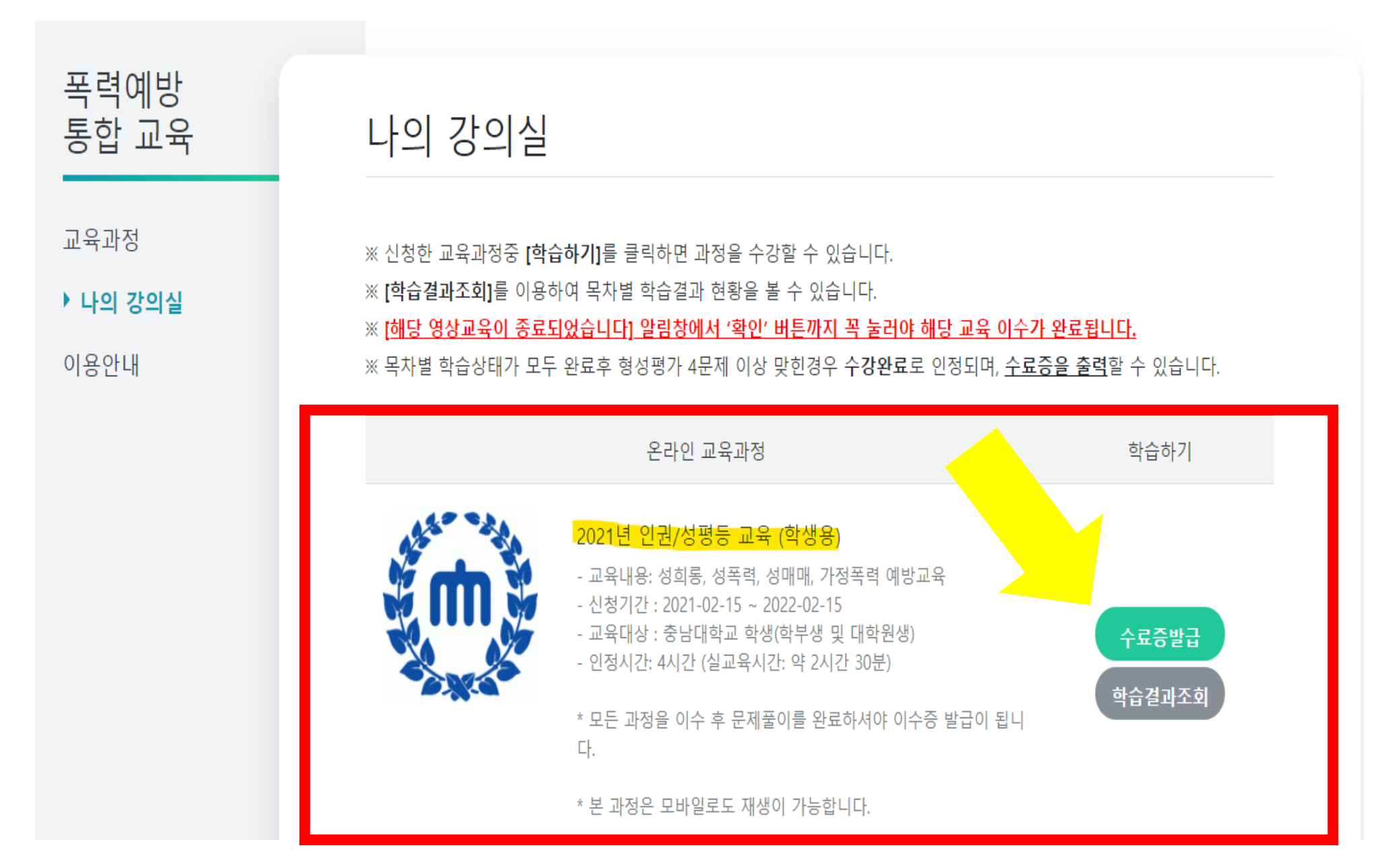